## IT providers How to delete imported results before their submission to the FEI

You have just imported a XML result file directly to the FEI Database and you want to erase one of the Event/Competition results before its submission? You need to perhaps make a correction?

**Please note:** once submitted you will not be able to delete the results anymore. The results must be in **imported** status in order to delete them. If you have already **submitted** them, please send an email to <u>results@fei.org</u>.

**Step 1**: If you want to delete all Competition results of an Event, you can do so by clicking on **Delete Results** on the Event Detail Page and then click **OK**.

| T Competitions               |                              |                    |             |            |        |            |      |            |              |              |                       |                    |
|------------------------------|------------------------------|--------------------|-------------|------------|--------|------------|------|------------|--------------|--------------|-----------------------|--------------------|
| Show only CSI2* competitions |                              |                    |             |            |        |            |      |            |              |              |                       |                    |
| Event Code 🔺 #               | 0                            | Competition        | Rule        | Date       | DSPG 🁔 | DSPM 🍘     | PG 🍘 | PM 🍘       | Obst. Height | Result Statu | s Results validation  |                    |
| CSI2*                        | 01                           | Table A            | 238.2.1a    | 30/10/2020 |        | 1,000 EUR  |      | 1,080 EUR  | 135          | Imported     |                       | Individual Results |
| C \$12*                      | 02                           | Two Phases         | 274.1.5.3   | 31/10/2020 |        | 2,000 EUR  |      | 2,000 EUR  | 140          | Imported     |                       | Individual Results |
| C \$12*                      | 03                           | Table C            | 239         | 01/11/2020 |        | 5,000 EUR  |      | 5,000 EUR  | 140          | Imported     |                       | Individual Results |
| CSI2*                        | 04                           | Table A            | 238.2.1a    | 30/10/2020 | D      | 25,400 EUR | D    | 25,775 EUR | 145          | Imported     |                       | Individual Results |
| C \$12*                      | 05                           | Table A            | 238.2.2a    | 31/10/2020 |        | 7,000 EUR  |      | 7,070 EUR  | 145          | Imported     |                       | Individual Results |
| CSI2*                        | 06                           | Grand Prix Table A | 238.2.2a-GP | 01/11/2020 | D      | 25,400 EUR | D    | 25,775 EUR | 145          | Imported     |                       | Individual Results |
| Ownload Even                 | ent D                        | etail (CSI2*)      |             |            |        |            |      |            |              |              |                       |                    |
| Export Event I               | Export Event Results (CSI2*) |                    |             |            |        |            |      |            |              |              |                       |                    |
| Import Event Results (CSI2*) |                              |                    |             |            |        |            |      |            |              |              |                       | 6                  |
| Add Competition              |                              |                    |             |            |        |            |      |            |              |              | Submit Results to FEI | Delete Results     |

**Step 2**: If you want to delete the results of one Competition only, open the Competition page by clicking on its name from the Event detail page. Then click on **Delete Results** and **OK**.

| Result Status                                                              | Imported  Changed on 19/05/2021 07:30 by 10148470 (FEI) Prize Money and Point Group not validated |                | history    |
|----------------------------------------------------------------------------|---------------------------------------------------------------------------------------------------|----------------|------------|
| FEI Comment                                                                |                                                                                                   |                |            |
|                                                                            |                                                                                                   |                |            |
|                                                                            |                                                                                                   |                |            |
| Comment                                                                    |                                                                                                   |                |            |
|                                                                            |                                                                                                   |                |            |
|                                                                            |                                                                                                   |                |            |
| Import Competition Result                                                  | Import Historical Results                                                                         |                |            |
| <ul> <li>Export Competition Results</li> <li>Individual Results</li> </ul> | Export Competition Results for Excel                                                              |                |            |
|                                                                            |                                                                                                   | Delete Results | Peset Save |
| <ul> <li></li></ul>                                                        |                                                                                                   | Delete Results | Jave Save  |
|                                                                            |                                                                                                   |                |            |

You will then be able to upload a new XML file for the specific Competitions before submitting the results to the FEI.

## **IT providers**

Unique solution ID: #1219 Author: Last update: 2021-05-19 10:15